## Image metadata using Adobe Bridge

This A4 guide describes how to add metadata to images using Adobe Bridge.

Adobe Brigde enables you to add metadata to the image data. This means that the image metadata is no longer contained in a separate file. Instead, it is integrated in the image file.

Favorites Folders 1. Start Adobe Bridge and • 🗉 🧰 Ic-staden browse to the directory E c-stores ---where your images are \*\*\*\* · H92\_01\_02.tif \*\*\*\* · 🕀 🧰 dmf 1.03.1 Angela 11/11/ 1/31/20 🗄 🚞 metadata 1/2007 stored. c-tufvessor
c-tufvessor
c-tufvessor
c-tufvessor
c-wegener 2. Highlight the files you 1 E CM Broersma Mandana
Morecomic
MPI-Dini-Tes wish to add metadata to. H92\_01\_17.tif 1/31/2007, ... H92\_01\_ 1/31/200 H92\_01\_19.6F H92\_01\_20.th Ŷ, Y 1.6 R -----H92\_01\_32.tif 1/31/2007, ... H92\_01\_33.tif 1/31/2007, ... H92\_01\_34.tif 1/31/2007, ... H92\_01\_35.tlf 1/31/2007, ... H92\_01\_01.tif Metadata Keyn Description ••• dull Description IPTC Subject Code Description Writer Date Created Intellectual Genre none IPTC Scene Location Location City State/Province Country ISO Country Code Title Job Identifier 3. Right click on any of the Favorites Folders 0 🗄 🗀 lc-senft \* highlighted files and 🗄 🧰 lc-staden select File Info... from 🗉 🚞 lc-stivers 0.01 10 1911 🗏 🧰 lc-terrill the drop-down menu. 🗄 🧰 batch \*\*\*\* \*\*\*\* 🗄 🧰 dmf Angela\_re-d... H92\_01\_01.tif H92\_01\_02.tif H92\_01\_03.tif 🗄 🚞 metadata 11/11/2007,... 1/31/2007 Open 🛨 🧰 se Open With 🗄 🚞 lc-tufvesson Batch Rename... 🗄 🧰 lc-vos 🗄 🚞 lc-wegener Rotate 180° 표 🧰 M\_Broersma Rotate 90° Clockwise Rotate 90° Counterclockwise 🗄 🚞 Mandana H92\_01\_17.tif H92\_01\_18 🗄 🚞 mc-comic Send to Recycle Bin 1/31/2007, ... 1/31/2007 🕀 🦳 MPI-Digi-Team 4 File Info. Preview Label H92\_01\_32.tif H92\_01\_33.tif H92\_01\_34.tif H92\_01\_35.tif H92\_01\_01.tif 1/31/2007, ... 1/31/2007, ... 1/31/2007, ...

1/31/2007, ...

## Image metadata with Adobe Bridge

 A new window will open. From the left hand column select IMDI Photo fields. This is the only template the MPI uses.

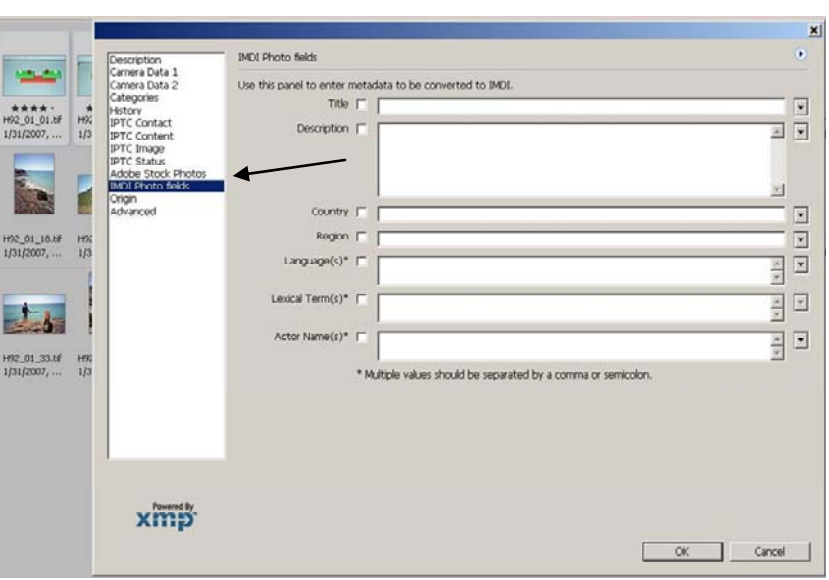

5. To add metadata to all the selected files, select the checkbox next to the fields that will be identical data for all the highlighted files, populate those fields and click OK

× IMDI Photo fields ra Data 1 ra Data 2 Use this panel to enter metadata to be converted to IMD Title T • Description 🕫 Building blocks - 1 • Netherlands Region [ 1/31/2007.... 119 (s)\* 🔽 Dutch; Eng Term(s)\* × ¥ 1.ba 4 (c)\* 17 JR001, NW002 H92 01 33.6F 1/31/2007, ... H9 \* Multiple values should be separated by a comma or semicolor xmp. OK Cancel

 To add unique metadata to an individual file, ensure only that file is highlighted, right click it, select File Info... and select the IMDI Photo fields. This time there will be no checkboxes, so populate the fields that are unique to the highlighted file. Click OK to save.

|                            |                                                                                                    |          | 192_01_02.tif                                                                                                    | IMDI Photo fields                                                                                                    |                                  |                                                                                             | × |
|----------------------------|----------------------------------------------------------------------------------------------------|----------|----------------------------------------------------------------------------------------------------|----------------------------------------------------------------------------------------------------|----------------------------------|---------------------------------------------------------------------------------------------|---|
| H92_01_06.87<br>1/31/2007, | HE2_01_02.57<br>1031/2007,<br>HE2_01_09.67<br>1031/2007,<br>HE2_01_09.67<br>HE2_01_09.67<br>HE2_00.67<br>HE2_01_09.67<br>HE2_00.67<br>HE2_00. | HI HI HI | Lescreptorn<br>Carries Duis 2<br>Categories<br>History<br>IPTC Context<br>IPTC Context<br>IPTC Context<br>IPTC Struct<br>IPTC Struct<br>IPTC | Use this panel to enter m<br>Title<br>Description<br>Country<br>Region<br>Language(s)*<br>Lessical Term(s)*<br>Actor Name(s)* | etadata to be converted to IMDL. | 2<br>2<br>2<br>2<br>2<br>2<br>2<br>2<br>2<br>2<br>2<br>2<br>2<br>2<br>2<br>2<br>2<br>2<br>2 |   |
|                            |                                                                                                    |          | xmp                                                                                                    |                                                                                                    | [                                | OK Cancel                                                                                   |   |